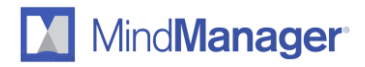

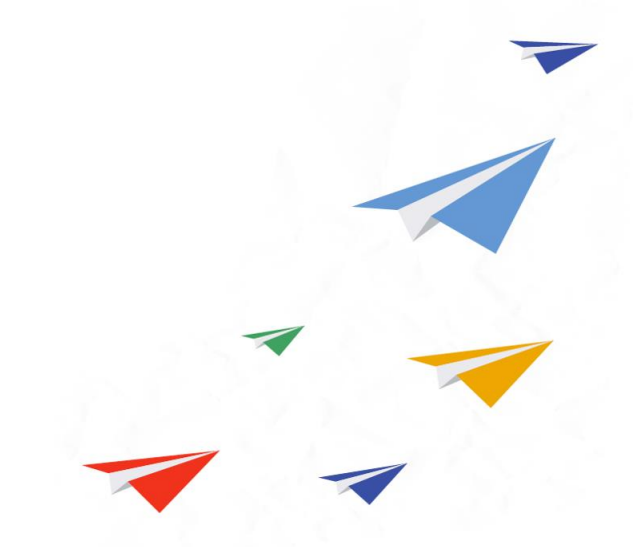

## Integrierte Sprachauswahl: Anleitung für MindManager Enterprise Benutzer

11. Dezember 2017

Release version: 18.1.154

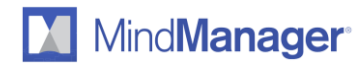

## Ändern der Anwendungssprache in MindManager

Sie möchten MindManager lieber in einer anderen, verfügbaren Sprache nutzen? Dann nehmen Sie die Änderung mit wenigen Schritten ganz einfach selbst vor, sobald MindManager auf Ihrem System installiert wurde.

Schritt 1: Klicken Sie im oberen Menüband auf "Datei".

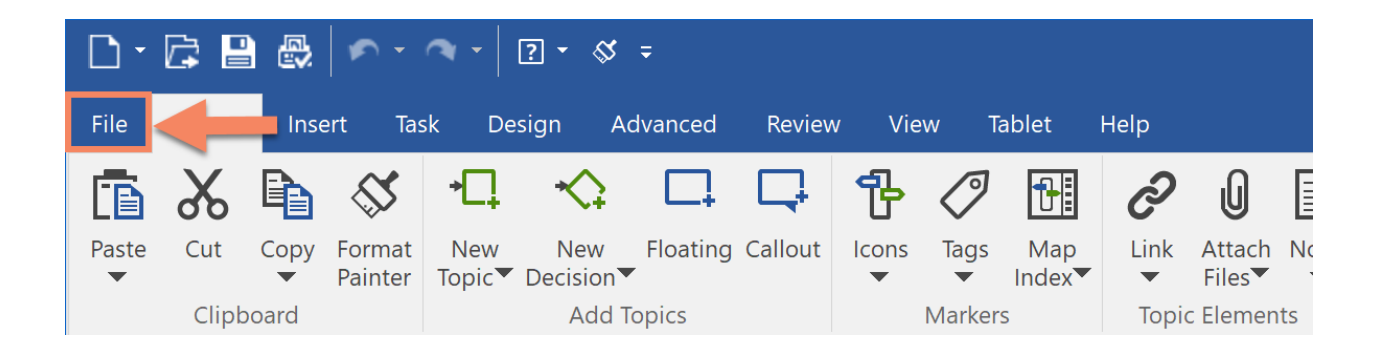

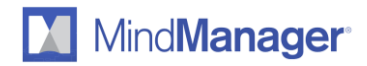

Schritt 2: Klicken Sie auf "Optionen" im linken Menü der Seitenleiste.

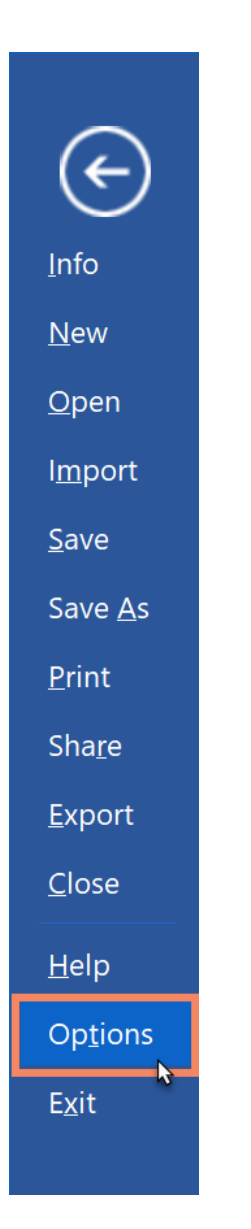

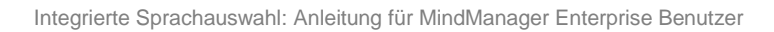

Mind**Manager** 

Schritt 3: Wählen Sie aus den Optionen "Allgemein" aus.

| General                                                                                                    | General options                                                                                                    |                                                                                                    |   |         |   |
|----------------------------------------------------------------------------------------------------|----------------------------------------------------------------------------------------------------|----------------------------------------------------------------------------------------------------|---|---------|---|
| View                                                                                                    | Language:                                                                                                    | English                                                                                                    |   |         | ~ |
| view<br>Edit<br>Visual Effects<br>Open & Save<br>User Info<br>Notes<br>Spelling<br>Tablet PC<br>Review<br>Alerts & Security<br>Add-Ins<br>Transformations<br>Package Folders<br>Mindjet Files & Tasks<br>Proxy Settings<br>Task Info<br>Filter<br>Box<br>SharePoint | Language:<br>Reopen last open local of<br>Open document on star<br>New document<br>Existing document:<br>Existing document in<br>Enable "My Maps" task pa<br>Open "My Maps" task pa<br>Open "My Maps" task pa<br>If documents are open,<br>Recently used files list:<br>Measurement units:<br>Close task panes when i<br>Substantiation of the set of the set of the | English<br>maps on startup<br>rtup:<br>Mindjet Files:<br>Dane<br>ane on startup<br>confirm before exiting<br>12<br>Millimeters<br>idle for:<br>ace<br>s are available<br>asks | • | entries |   |

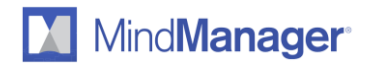

Schritt 4: Wählen Sie Ihre bevorzugte Sprache aus und klicken Sie auf "OK".

| General                | General options                                    |                                     |    |         |  |  |  |
|------------------------|----------------------------------------------------|-------------------------------------|----|---------|--|--|--|
| View                   | Language: English                                  |                                     |    | ~       |  |  |  |
| cort<br>Visual Effects |                                                    | Deutsch                             |    |         |  |  |  |
| open & Save            | Reopen last open local maps on                     | English                             |    |         |  |  |  |
| Jser Info              | Open document on startup:                          | Français                            |    |         |  |  |  |
| lotes                  | New document                                       | Русский                             |    |         |  |  |  |
| pelling                | Existing document:                                 | 日本語                                 |    |         |  |  |  |
| ablet PC               |                                                    | [间]]华 <b>平</b> 义                    |    |         |  |  |  |
| lerts & Security       |                                                    |                                     |    |         |  |  |  |
| dd-Ins                 | <ul> <li>Existing document in Mindjet I</li> </ul> | Files:                              |    |         |  |  |  |
| ransformations         |                                                    |                                     |    | 2       |  |  |  |
| ackage Folders         | Eashla "My Mana" tack asna                         |                                     |    |         |  |  |  |
| roxy Settings          | ttings                                             |                                     |    |         |  |  |  |
| ask Info               | Open "My Maps" task pane on st                     | Open "My Maps" task pane on startup |    |         |  |  |  |
| Filter                 | If documents are open, confirm                     | before exiting                      |    |         |  |  |  |
| Box<br>SharePoint      | Recently used files list:                          | 12                                  | \$ | entries |  |  |  |
|                        | Measurement units:                                 | Millimeters                         | ~  |         |  |  |  |
|                        | Close task papes when idle for:                    |                                     |    |         |  |  |  |
|                        |                                                    |                                     |    |         |  |  |  |
|                        | o minutes                                          |                                     |    |         |  |  |  |
|                        | Left-handed user interface                         |                                     |    |         |  |  |  |
|                        |                                                    |                                     |    |         |  |  |  |
|                        |                                                    |                                     |    |         |  |  |  |
|                        | Notry me when updates are available                |                                     |    |         |  |  |  |
|                        | Show recommendations                               |                                     |    |         |  |  |  |
|                        | ✓ Enable Mindjet Files & Tasks                     |                                     |    |         |  |  |  |
|                        | (log out of Mindlet Files to chance                | this setting)                       |    |         |  |  |  |

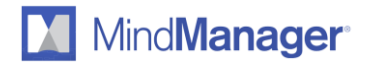

Schritt 5: Starten Sie MindManager neu, um die Änderungen zu aktivieren.

| MindManager Opti             | ons            |                             |                           |       | ×      |
|------------------------------|----------------|-----------------------------|---------------------------|-------|--------|
| General                      | G              | eneral options              |                           |       |        |
| View<br>Edit                 |                | Language:                   | Français                  |       | ~      |
| Visual Effects               |                | Reopen last open local n    | aps on startup            |       |        |
| Open & Save<br>User Info     |                | Open document on start      | up:                       |       |        |
| Notes                        |                | New document                |                           |       |        |
| Spelling<br>Tablet PC        |                | O Existing document:        |                           |       |        |
| Review                       |                |                             |                           |       |        |
| Alerts & Security<br>Add-Ins |                | Existing document in        | Mindiet Files:            | _     |        |
| Transformations              | Mindjet MindMa | nager                       |                           | ×     |        |
| Mindjet Files & Task         |                |                             |                           |       |        |
| Proxy Settings               |                |                             |                           |       |        |
| Filter                       | Chang          | es will take effect when yo | u restart the applicatior | 1.    |        |
| Box<br>SharePoint            |                |                             |                           | entri | es     |
|                              |                |                             |                           | _     |        |
|                              |                |                             | OK                        |       |        |
|                              |                |                             |                           |       |        |
|                              |                | 5 minutes                   |                           |       |        |
|                              |                | Left-handed user interfa    | ce                        |       |        |
|                              |                | Enable online help          |                           |       |        |
|                              |                | Notify me when updates      | are available             |       |        |
|                              |                | Show recommendations        |                           |       |        |
|                              |                | Enable Mindjet Files & Ta   | sks                       |       |        |
|                              |                | (log out of Mindjet Files t | o change this setting)    |       |        |
|                              |                |                             |                           | OK    | Cancel |
|                              |                |                             |                           | UN    | Cancer |

MindManager ist momentan verfügbar in Englisch, Deutsch, Französisch, Russisch, Japanisch und vereinfachtem Chinesisch. Sie können Ihre bevorzugte Anwendungssprache jederzeit wechseln. Wiederholen Sie einfach die oben stehenden Schritte.